## Diálogo de historial de acciones

| GeneXus Server Course<br>History dialog<br>GeneXus <sup>11</sup> 18<br>Alejandra Caggiano   GeneXus Training |
|----------------------------------------------------------------------------------------------------|
|----------------------------------------------------------------------------------------------------|

Desde el cuadro Team Development, se encuentra disponible el tab History que permite visualizar todas los commits realizados, mostrando los objetos involucrados y comparar diferencias entre la definición local de estos objetos y la definición del lado del server.

| #              |                                                                 | Comment                         |                         | User                      | Commit Date        | ^ |
|----------------|-----------------------------------------------------------------|---------------------------------|-------------------------|---------------------------|--------------------|---|
| 6              |                                                                 | New TeamName defini             | tion.                   | GeneXus Account\acaogiano | 05/11/2018 11:52   |   |
| 5              |                                                                 | New TeamName defini             | tion.                   | GeneXus Account/acaggiano | 05/10/2018 10:52   |   |
| 4              |                                                                 | New attribute and rule i        | in Country transaction. | GeneXus Account\acaggiano | 04/09/2018 15:48   | ~ |
| #6 - 5/<br>New | /11/2018 11:52:29 - Ger<br>TeamName definit                     | eXus Account∖acaggiano<br>ion . | 1                       |                           |                    |   |
| #6 - 5/<br>New | /11/2018 11:52:29 - Ger<br>TeamName definit:<br>Name            | teXus Account\acaggiano         | Туре                    | Description               | Action             |   |
| 16 - 5/<br>New | /11/2018 11:52:29 - Ger<br>TeamName definit<br>Name<br>TeamName | heXus Account\acaggiano         | Type<br>Attribute       | Description<br>Team Name  | Action<br>Modified |   |

Vamos entonces a la KB WorldCup y desde el cuadro Team Development, seleccionamos el tab History

Veamos sus componentes:

Desde esta lista se debe seleccionar la Versión de la KB que se desea consultar, y se podrán visualizar entonces todos los commits realizados.

| Commit   | Update History Activit | y Versions |
|----------|------------------------|------------|
| Version: | VorldCup               |            |
| #        | VorldCup               |            |
| 6        |                        |            |
| с. (     |                        |            |

Cuando se selecciona un Commit en particular, es posible visualizar la lista de objetos commiteados, el usuario responsable, el comentario ingresado y la fecha.

| ersion:                  | WorldCup                                                         | ▼ Search:                                                                                                    |                                                      |                                           | YQ                                    |
|--------------------------|------------------------------------------------------------------|----------------------------------------------------------------------------------------------------|------------------------------------------------------|-------------------------------------------|---------------------------------------|
| ŧ                        |                                                                  | Comment                                                                                                    | User                                                 | Commit Date                               | ^                                     |
| 6                        |                                                                  | New TeamName definition.                                                                                                | GeneXus Account\acaggiano                            | 05/11/2018 11:52                          |                                       |
| 5                        |                                                                  | New TeamName definition.                                                                                                | GeneXus Account\acaggiano                            | 05/10/2018 10:52                          |                                       |
|                          |                                                                  |                                                                                                    |                                                      |                                           |                                       |
| 4<br>#5 - 5/1 <br>New Te | 0/2018 10:52:44 -<br>eamName defin                               | New attribute and rule in Country transaction.<br>GeneXus Account\acaggiano<br>ition.                                   | GeneXus Accountscaggiano                             | 04/09/2018 15:48                          | · · · · · · · · · · · · · · · · · · · |
| 4<br>#5 - 5/1 <br>New Tr | 0/2018 10:52:44 -<br>eamName defin<br>Name                       | New attribute and rule in Country transaction.<br>GeneXus Account\acaggiano<br>ition.                                   | GeneXus Accountscaggiano                             | 04/09/2018 15:48                          | V                                     |
| 4<br>#5 - 5/11<br>New Te | 0/2018 10:52:44 -<br>eamName defin<br>Name<br>Carmine            | New attribute and rule in Country transaction.<br>GeneXus Account\acaggiano<br>ition.<br>/ Type<br>Theme                | GeneXus Accountscaggiano Description Carmine         | 04/09/2018 15:48                          | ¥                                     |
| 4<br>#5 - 5/1 <br>New Tr | 0/2018 10:52:44 -<br>eamName defin<br>Name<br>Carmine<br>Country | New attribute and rule in Country transaction.<br>GeneXus Account\acaggiano<br>ition.<br>/ Type<br>Theme<br>Transaction | GeneXus Accountacaggiano Description Carmine Country | 04/09/2018 15:48 Action Modified Modified | ¥                                     |

Veamos ahora las operaciones disponibles en el historial de Commits

Si hacemos click derecho sobre un commit, se visualizan las operaciones disponibles a realizar. Estas operaciones disponibles dependen del caso en que el desarrollador esté consultando los commits realizados sobre la misma versión a la cual su propia KB está conectada, o sobre una versión diferente.

• Sobre los commits realizados sobre la misma versión a la cual el desarrollador está conectado, como es el caso del ejemplo que estamos viendo, se podrán realizar las operaciones Export Commited objects y Revert Changes. O sea que se podrán exportar esos objetos commiteados, y se podrán revertir los cambios realizados.

| ersion: 💦 WorldCup | ▼ Search:                             |                       |                          |
|--------------------|---------------------------------------|-----------------------|--------------------------|
| #                  | Comment                               | Us                    | er                       |
| 6                  | New TeamName definition.              | Ge                    | eneXus Account\acaggiano |
| 5                  | New TeamName definition.              | Ge                    | eneXus Account\acaggiano |
| 4                  | New attribute and rule in Country tra | Export committed obje | cts count\acaggiano      |
|                    |                                       | Revert changes        |                          |

 Para los commits realizados sobre otras versiones, el desarrollador podrá realizar la operación Bring Changes para poder recibir los cambios realizados desde un determinado Commit.

Es importante mencionar que en cualquiera de los dos casos, el desarrollador podrá realizar la operación que permite generar el archivo de extensión xpz con los objetos incluidos en el commit seleccionado.

## Bien. Veamos ahora las operaciones disponibles sobre la propia lista de objetos.

## Hay tres opciones diferentes;

| sori:           | (a ronacup                                                                         | 1                                                                       | search.                |                                                |                                            | TU |
|-----------------|------------------------------------------------------------------------------------|-------------------------------------------------------------------------|------------------------|------------------------------------------------|--------------------------------------------|----|
|                 |                                                                                    | Comment                                                                 |                        | User                                           | Commit Date                                | ^  |
|                 |                                                                                    | New TeamName definiti                                                   | ion.                   | GeneXus Account\acaggiano                      | 05/11/2018 11:52                           |    |
|                 |                                                                                    | New TeamName definiti                                                   | ion.                   | GeneXus Account/acaggiano                      | 05/10/2018 10:52                           |    |
|                 |                                                                                    | New attribute and rule in                                               | n Country transaction. | GeneXus Accountiacaggiano                      | 04/09/2018 15:48                           | ~  |
| - 5/10<br>w Te  | 0/2018 10:52:44 - Ger<br>eamName definit<br>Name                                   | neXus Account\acaggiano                                                 | Туре                   | Description                                    | Action                                     |    |
| - 5/10<br>ew Te | 0/2018 10:52:44 - Ger<br>eamName definit<br>Name                                   | neXus Account\acaggiano<br>ion .<br>/                                   | Туре                   | Description                                    | Action                                     |    |
| - 5/10<br>tw Te | 0/2018 10:52:44 - Ger<br>eamName definit<br>Name<br>Carmine                        | neXus Account\acaggiano                                                 | Type<br>Theme          | Description<br>Carmine                         | Action<br>Modified                         |    |
| - 5/10<br>tw Te | 0/2018 10:52:44 - Ger<br>eamName definit<br>Name<br>Carmine<br>Country             | neXus Account\acaggiano<br>ion.<br>#################################### | Type<br>Theme          | Description<br>Carmine<br>Country              | Action<br>Modified<br>Modified             |    |
| - 5/10<br>ew Te | 0/2018 10:52:44 - Ger<br>eamName definit<br>Name<br>Carmine<br>Country<br>TeamName | neXus Account\acaggiano                                                 | Type<br>Theme          | Description<br>Carmine<br>Country<br>Team Name | Action<br>Modified<br>Modified<br>Modified |    |
| - 5/10<br>ew Te | 0/2018 10:52:44 - Ger<br>eamName definit<br>Name<br>Carmine<br>Country<br>TeamName | eXus Account'acaggiano<br>ion.                                          | Type<br>Theme          | Description<br>Carmine<br>Country<br>Team Name | Action<br>Modified<br>Modified<br>Modified |    |

• Esta primera operación permite ver las diferencias, y abrirá una ventana de comparación detallando el estado del objeto antes y luego del Commit. Es posible comparar entonces las diferencias desde la estructura, las diferencias en el form, y en las reglas.

|                                         |                                         |                             |                       |               | AG              |
|-----------------------------------------|-----------------------------------------|-----------------------------|-----------------------|---------------|-----------------|
| commit #4                               |                                         |                             |                       |               | After commit #4 |
| ire 💰 Web Form 💰                        | Win Form Rules Events                   | Variables Help Documentatio | n Patterns Properties |               |                 |
| 🎩 💻   Ln 4                              |                                         |                             |                       |               |                 |
| lame                                    | Туре                                    | Description                 | Name                  | Туре          | Description     |
| Country                                 | Country                                 | Country                     | Country               | Country       | Country         |
| 📍 CountryId                             | Numeric(4.0)                            | Country Id                  | - 📍 CountryId         | Numeric(4.0)  | Country Id      |
|                                         | Character(20)                           | Country Name                |                       | Character(20) | Country Name    |
| 4////////////////////////////////////// | /////////////////////////////////////// |                             | CountryFlag           | Image         | Country Flag    |
|                                         |                                         |                             |                       |               |                 |

• La opción Blame, permite obtener información varia, como por ejemplo el usuario que realizó determinadas modificaciones.

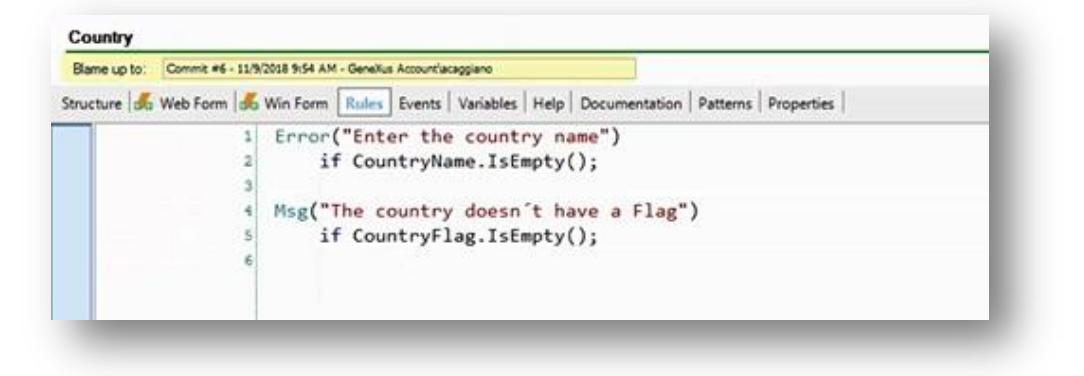

• Y la opción Show server history, permite visualizar una nueva pantalla mostrando el detalle de todos los commits en los cuales el objeto estuvo incluido.

| 7   |                | Comment                                                                                                 | User                                   | Commit Date                    |
|-----|----------------|----------------------------------------------------------------------------------------------------|----------------------------------------|--------------------------------|
| 6   |                | New rule and attribute Country Flag in Country transact                                                 | ion. GeneXus Account/acaggiano         | 11/09/2018 09:54 AM            |
| 5   |                | New rule in Country transaction.                                                                        | GeneXus Account/acaggiano              | 11/09/2018 09:49 AM            |
|     |                |                                                                                                    |                                        |                                |
| Ner | v rule and     | I attribute CountryRag in Country transaction.                                                          |                                        |                                |
| Nen | v rule and     | attribute CountryRag in Country transaction.                                                            |                                        |                                |
| Nen | v rule and Nar | attribute CountryReg in Country transaction.                                                            | Description                            | Action                         |
| Nen | Nan            | astribute Country/Reg in Country transaction.<br>me / Type<br>puntry Transaction                        | Description Country                    | Action<br>Modified             |
| Nen | Nan            | a stribute CountryRag in Country transaction.<br>me / Type<br>ountry Transaction<br>xutryFlag Attribute | Description<br>Country<br>Country Flag | Action<br>Modified<br>Inserted |

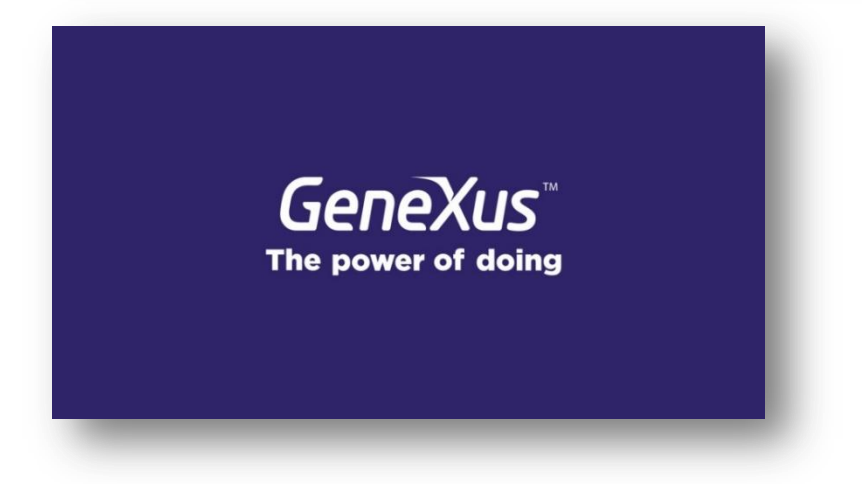

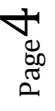